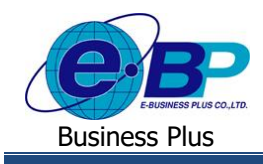

User Manual

<u>บทที่ 9</u>

# ฟังก์ชั่นการ Check in สำหรับพนักงาน

การใช้งานฟังก์ชั่นการ Check in สำหรับพนักงาน จะเป็นการบันทึกเวลาของพนักงานผ่าน Application Bplus HRM Connect บนมือถือ โดยหลังจากดาวน์โหลด Application มาลงทะเบียนและยืนยันตัวตนเรียบร้อยแล้ว ผู้ใช้งานก็จะสามารถำการบันทึกเวลาได้

# 1) การลงเวลาในสำนักงาน

การลงเวลาในสำนักงานจะใช้ในกรณีที่พนักงานเข้าทำงานในพื้นที่ที่บริษัทกำหนดไว้ สามารถดำเนินการได้ ดังนี้

1. ขั้นตอนการบันทึกเวลาทำงานในสำนักงานผ่าน Bplus HRM Connect

โล้อก เมนูลงเวลาสำนักงาน > จะปรากฏหน้าจอ การบันทึกเวลา > แสดงวัน เดือน ปี และเวลาในรูปแบบ 24 ชั่วโมง > แสดง พิกัดที่อยู่ปัจจุบัน > เลือก บันทึกเวลา ระบบจะให้เลือก บันทึกเวลาเท่านั้น, บันทึกเวลาและถ่ายภาพ และยกเลิก

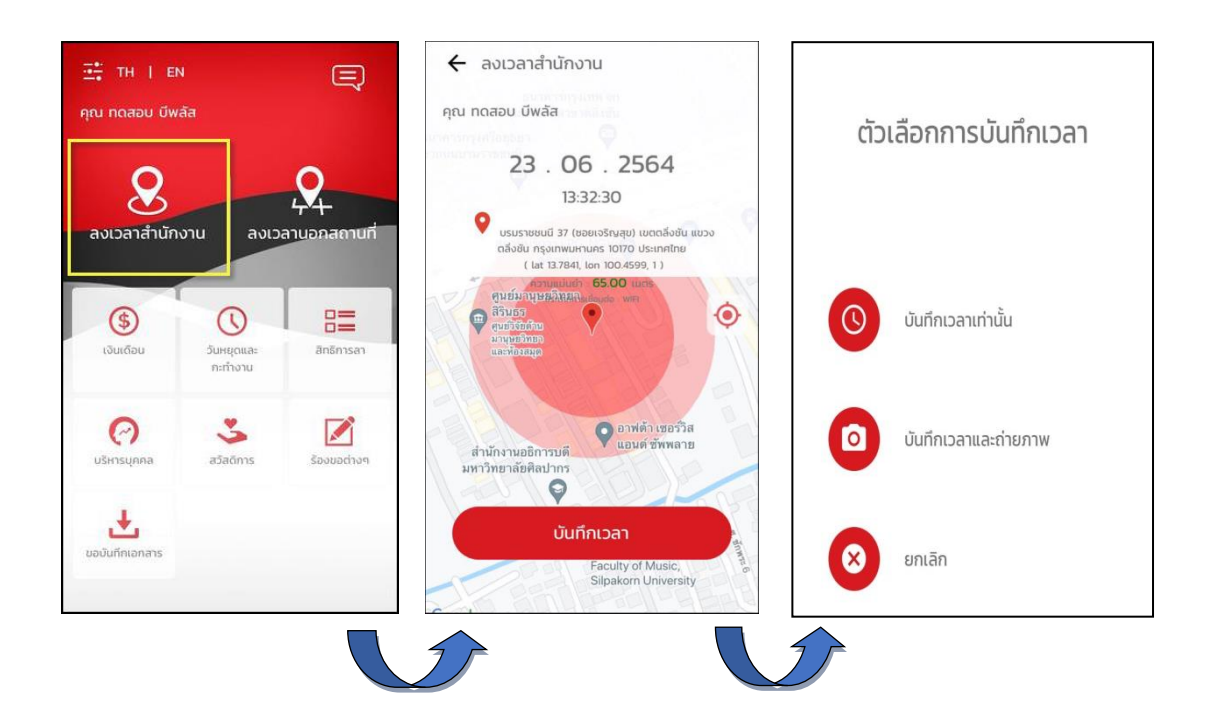

<u>รูปภาพแสดงขั้นตอนการลงเวลาสำนักงานผ่าน Bplus HRM Connect</u>

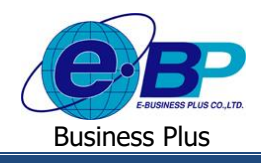

## ระบบส่งข้อความแจ้งกลับผู้ใช้งานให้ทราบว่าทำรายการอะไรเข้ามา

วิธีการตรวจสอบข้อมูล → เลือก สัญลักษณ์ข้อความที่มุมบนขวาของหน้าจอ → เลือก เมนูแจ้งการร้องขอข้อมูล
 → จะแสดงรายละเอียดให้ทราบว่ามีการทำรายการมาวันที่เท่าไหร่ เวลาใด จากสถานที่ใด

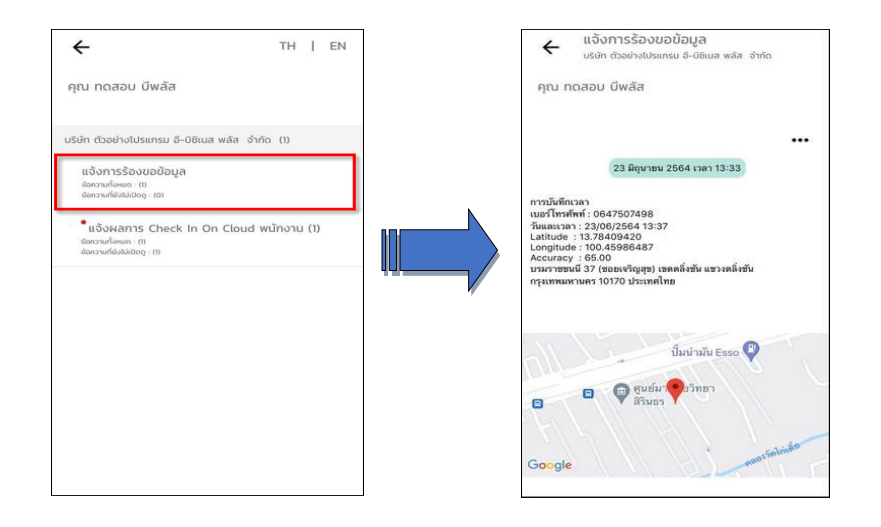

# <u>รูปภาพแสดงหน้าจอการตรวจสอบการทำรายการบันทึกเวลา</u>

## ระบบส่งข้อความแจ้งกลับผู้ใช้งานทราบผลของการบันทึกเวลา

หลังจากผู้ใช้งานทำการบันทึกเวลาแล้วระบบจะทำการส่งรายละเอียดไปยังมือถือของพนักงานและผู้อนุมัติใน เวลาเดียวกัน → วิธีการตรวจสอบข้อมูลบนมือถือของพนักงาน → เลือก สัญลักษณ์ข้อความที่มุมบนขวาของหน้าจอ → เลือก เมนู แจ้งผลการ Check In On Cloud พนักงาน → จะแสดงรายละเอียดการบันทึกเวลาของพนักงาน หากสถานที่บันทึกเวลาไม่อยู่ใน ระยะห่างที่สำนักงานกำหนดไว้ รายละเอียดการบันทึกเวลาจะแจ้ง สถานที่เช็กอินไม่ใกล้เกียงสถานที่ทำงาน ดังภาพที่ 2

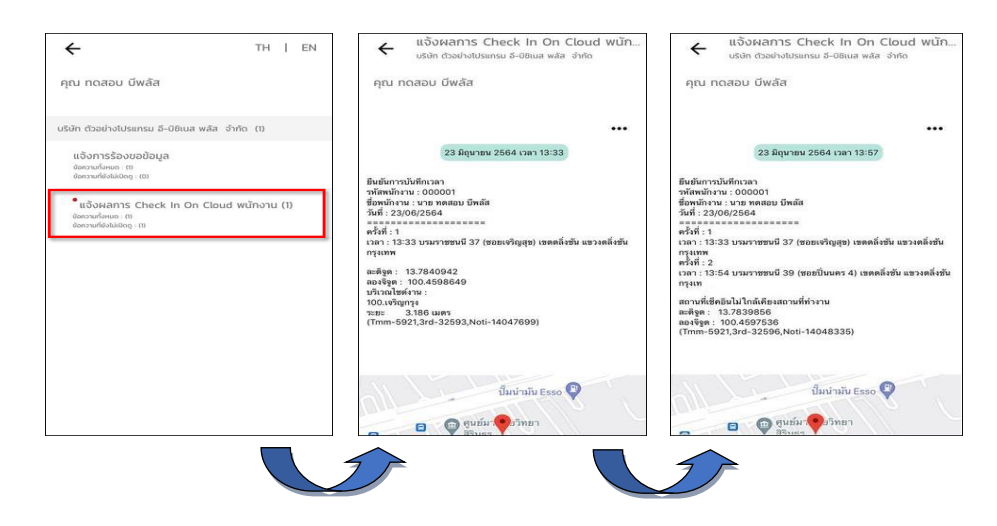

## <u>รูปภาพแสดงหน้าจอการตรวจสอบการทำรายการบันทึกเวลา</u>

| EBP_2105001_UM   | Revised 2 : 15/12/21      | ฟังก์ชั่นการ Check in สำหรับพนักงาน 9 - 2 |
|------------------|---------------------------|-------------------------------------------|
| Date: 07/01/2022 | E-Business Plus Co., Ltd. | @ Copyright Version 4:2016                |

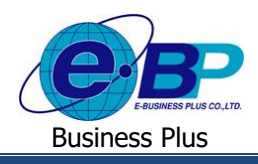

#### 2) การลงเวลานอกสำนักงาน

การลงเวลานอกสำนักงานจะใช้ในกรณีที่พนักงานออกไปทำงานนอกพื้นที่ที่บริษัทกำหนดไว้ สามารถดำเนินการได้ ดังนี้

1. ขั้นตอนการบันทึกเวลาทำงานนอกสำนักงานผ่าน Bplus HRM Connect

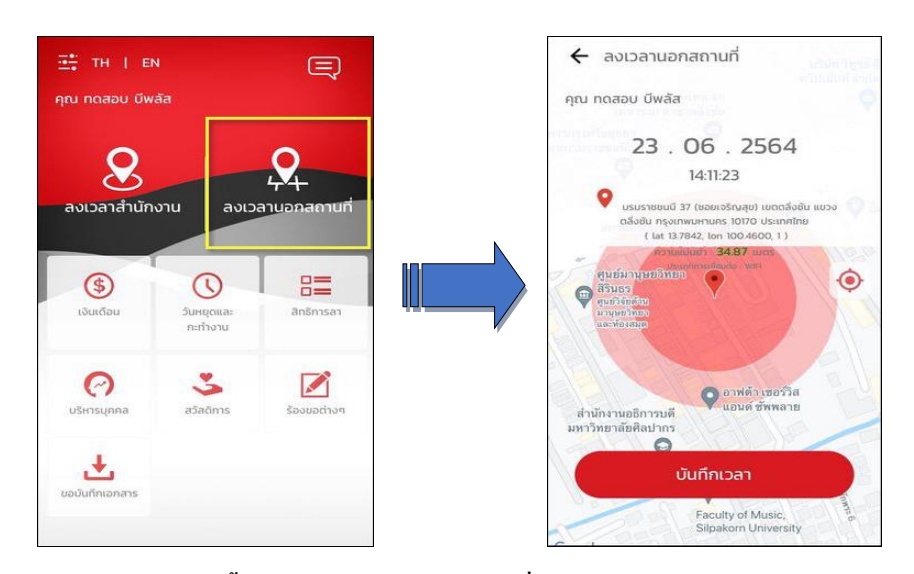

รูปภาพแสดงขั้นตอนการลงเวลานอกสถานที่ผ่าน Bplus HRM Connect

โล้อก บันทึกเวลา ระบบจะให้ → ระบุ รายละเอียดเกี่ยวกับการลงเวลานอกสถานที่ และมีตัวเลือกการบันทึกเวลา บันทึกเวลาเท่านั้น, บันทึกเวลาและถ่ายภาพ และยกเลิก

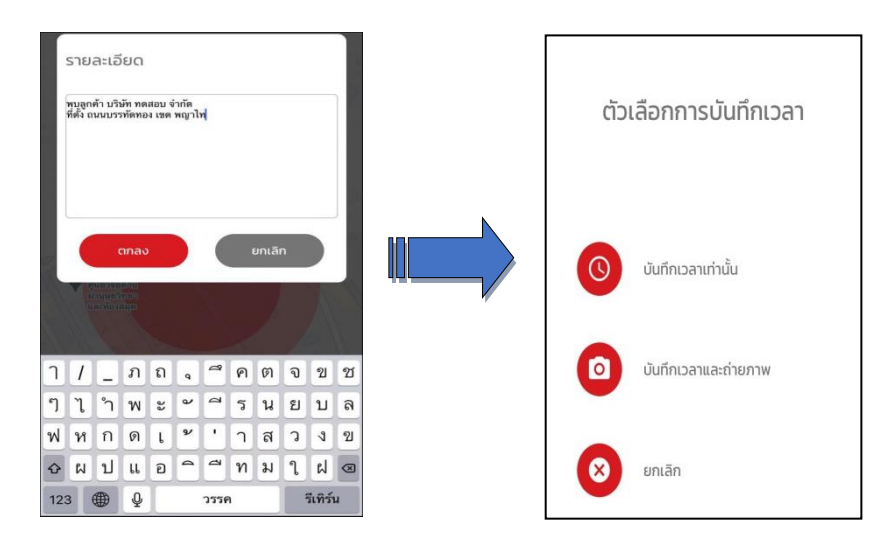

รูปภาพแสดงขั้นตอนการลงเวลานอกสถานที่ผ่าน Bplus HRM Connect

| EBP_2105001_UM   | Revised 2 : 15/12/21      | ฟังก์ชั่นการ Check in สำหรับพนักงาน 9 - 3 |
|------------------|---------------------------|-------------------------------------------|
| Date: 07/01/2022 | E-Business Plus Co., Ltd. | @ Copyright Version 4:2016                |

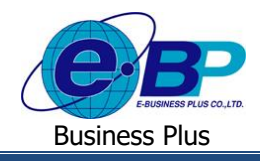

#### ระบบส่งข้อความแจ้งกลับผู้ใช้งานทราบว่าทำรายการอะไรเข้ามา

วิธีการตรวจสอบข้อมูล → เลือก สัญลักษณ์ข้อความที่มุมบนขวาของหน้าจอ → เลือก เมนูแจ้งการร้องขอข้อมูล
 → จะแสดงรายละเอียดให้ทราบว่ามีการทำรายการมาวันที่เท่าไหร่ เวลาใด จากสถานที่ใด

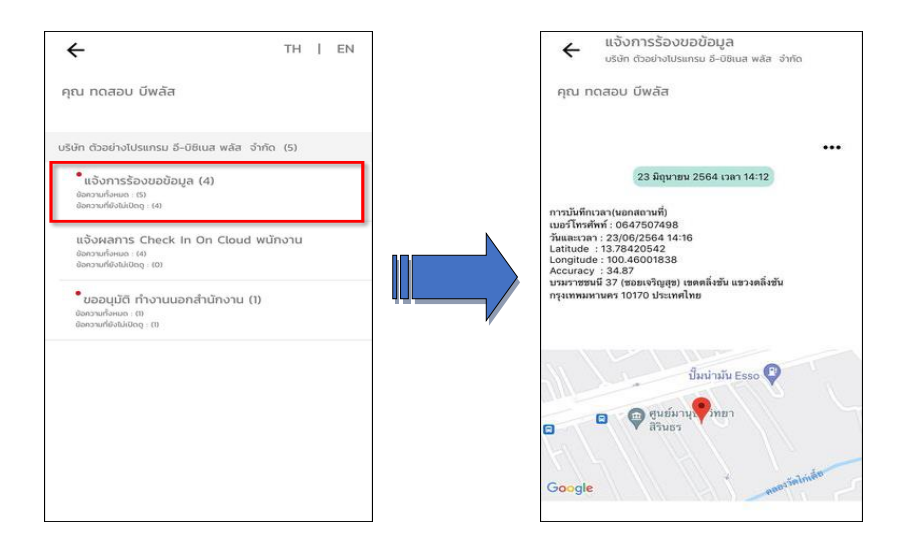

## รูปภาพแสดงหน้าจอการตรวจสอบการทำรายการบันทึกเวลานอกสถานที่

# ระบบส่งข้อความแจ้งกลับผู้ใช้งานทราบสถานะของการบันทึกเวลา

หลังจากผู้ใช้งานทำการบันทึกเวลานอกสถานที่แล้วระบบจะทำการส่งรายละเอียคไปยังมือถือของพนักงานและ ผู้อนุมัติในเวลาเดียวกัน → วิธีการตรวจสอบข้อมูลบนมือถือของพนักงาน → เลือก สัญลักษณ์ข้อความที่มุมบนขวาของหน้าจอ → เลือก เมนูขออนุมัติ ทำงานนอกสำนักงาน → จะแสดงรายละเอียดการบันทึกเวลานอกสถานที่ของพนักงาน

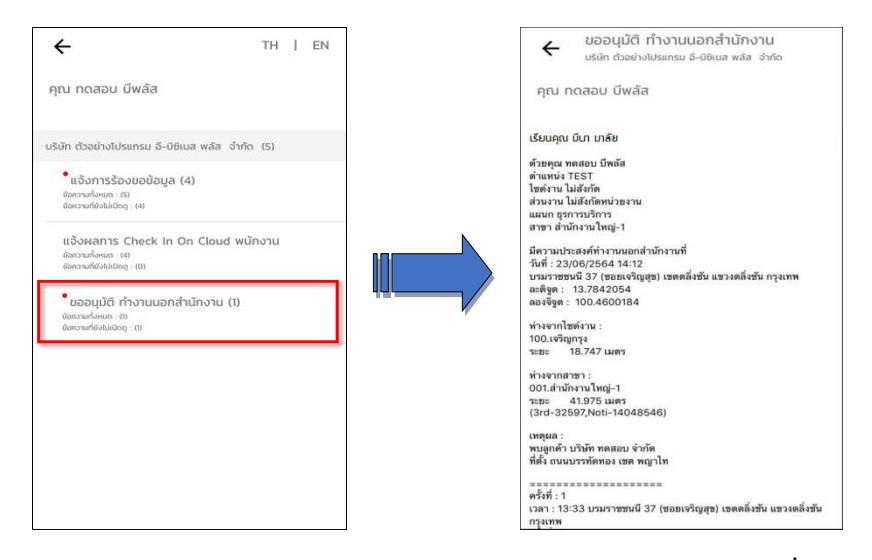

#### ร<u>ูปภาพแสดงหน้าจอการตรวจสอบการทำรายการบันทึกเวลานอกสถานที่</u>

| EBP_2105001_UM   | Revised 2 : 15/12/21      | ฟังก์ชั่นการ Check in สำหรับพนักงาน 9 - 4 |
|------------------|---------------------------|-------------------------------------------|
| Date: 07/01/2022 | E-Business Plus Co., Ltd. | @ Copyright Version 4:2016                |

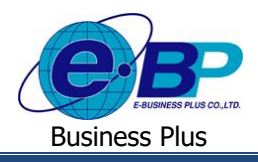

# User Manual

หลังจากผู้อนุมัติ อนุมัติรายการลงเวลานอกสถานที่แล้วระบบจะทำการส่งรายละเอียดแจ้งผลการอนุมัติไปยังมือ
 ถือของพนักงานและผู้อนุมัติในเวลาเดียวกัน > วิธีการตรวจสอบข้อมูลบนมือถือของพนักงาน > เลือก สัญลักษณ์ข้อความที่มุม
 บนขวาของหน้าจอ > เลือก เมนูแจ้งผลการอนุมัติ > จะแสดงรายละเอียดผลการอนุมัติการบันทึกเวลานอกสถานที่

| ÷                                                                                                   | TH   EN        | <ul> <li>แจ้งผลการอนุมัติ</li> <li>บริชา ด้วยยางโปรแกรม 8-08เมส พลิส จำกัด</li> </ul>                                     |
|----------------------------------------------------------------------------------------------------|----------------|----------------------------------------------------------------------------------------------------|
| คุณ ทดสอบ บีพลัส                                                                                    |                | คุณ ทดลอบ มีพลัส                                                                                                    |
| บริษัท ตัวอย่างไปรแกรม อี-บิซิเนส                                                                   | พลัส จำกัด (5) | บรมราชชนนี้ 39 (ชอยปีนนคร 4) เขตตลังชัน แขวงตลังชัน กรุงเท<br>เอดีจูก : 13.7840.445<br>ตองจีจูก : 100.4597757             |
| • แจ้งการร้องขอข้อมูล (3)<br>ขอความที่อหมด (6)<br>ขอความที่ย่งไม่เปิดดู (3)                         |                | ทำงจากไซต์งาน :<br>100.เจริญกรุง<br>วะชะ 13.628 เมตร                                                                      |
| แจ้งผลการ Check In On (<br>ข้อกวามที่อาเมตร : (4)<br>ข้อกวามที่อิงไม่เปิดดู : (0)                   | Cloud พนักงาน  | sitaraaran:<br>006.arin:utanj-2<br>705.arin: 14.526.usr<br>(3rd-3259.koti-14048708)                                       |
| •ขออนุมัติ ทำงานนอกสำนัก<br>ขอกวามที่องไม่เปิดดู : (1)<br>ขอกวามที่ยังไม่เปิดดู : (1)               | างาน (1)       | เหตุผล :<br>พบอูกทำ บริมัท ทดสอบ จำกัด<br>พี่สั่ง สมขณารที่สิ่งกอง เขต หญาไท                                              |
| <sup>•</sup> ແຈ້งผลการอนุมัติ (1)<br><sup>ຢ</sup> อความที่สหมด : (1)<br>ຢອความที่ยังไม่เสือดู : (1) |                | ครั้งที่ : 1<br>เรางา 13:33 รรมราชชนนี 37 (ชอยเจริญสุข) เขตคลังชัน แขวงคลังชัน<br>กรุงเทท<br>จึงเรียนมาเดือดีจารณาอยู่มัด |
|                                                                                                    |                | ความเด็นของ<br>มีนางหลับ<br>Ok                                                                                            |
|                                                                                                    |                | แสดงรายละเฉียดแผนที่                                                                                                    |

รูปภาพแสดงหน้าจอการตรวจสอบผลการอนุมัติการบันทึกเวลานอกสถานที่